| NOMBRE DEL PRODUCTO:                                                                                                    |                                                        |                                                                           | ARANDA SERVICE DESK WEB                                                                                                    |
|----------------------------------------------------------------------------------------------------|--------------------------------------------------------|---------------------------------------------------------------------------|----------------------------------------------------------------------------------------------------|
| VERSIÓN DE ACTUALIZACIÓN QU                                                                                                    | JE SE LIBI                                             | ERA:                                                                      | 8.10.1                                                                                                    |
| LISTADO DE ARCHIVOS                                                                                                    |                                                        |                                                                           |                                                                                                    |
| Nombre de Archivo                                                                                                    | Versión                                                | <b>Tamaño</b> (En<br>Bytes)                                               | Destino del Archivo (Ruta)                                                                                                    |
|                                                                                                    |                                                        |                                                                           |                                                                                                    |
| DESCRIPCION DE CADA ERROR                                                                                                    | CORREGI                                                | DO                                                                        |                                                                                                    |
| <ul> <li>CASO 9998:</li> <li>✓ Se corrige el error que se implementó una mejora a la permitir al navegador cargat</li> </ul>                                 | presentaba<br>consola, b<br>r toda la infe             | a al momento c<br>loqueando la ba<br>ormación relacio                     | le cambiar el estado de un caso, de igual manera se<br>arra superior mientras carga la página, esto con el fin de<br>onada con el caso de forma correcta.                  |
| CASO 10014:<br>✓ Se realiza corrección a la<br>configuración, se visualizara                                                                                 | visualizac<br>an solo los d                            | ión de campos<br>campos que se l                                          | s para la consola USDK, al momento de realizar la marquen como visibles desde la consola BASDK.                                                                            |
| <ul> <li>CASO 10043:</li> <li>✓ Se corrige procedimiento er<br/>en la respectiva tabla.</li> </ul>                                                           | n base de d                                            | atos para que ir                                                          | nserte correctamente el registro de un calendario nuevo                                                                                                    |
| <ul> <li>CASO 10051:</li> <li>✓ Se realiza ajuste en la cor<br/>lookups se puedan reutiliza</li> </ul>                                                       | nfiguración<br>r sin import                            | de relaciones e<br>ar las veces que                                       | entre campos adicionales (combo) para que los datos<br>e se hayan relacionado a otros campos.                                                                              |
| CASO 10034:<br>✓ Se corrige falla en el busca<br>cualquier campo por el que                                                                                  | ador de usu<br>se desee re                             | uarios que van<br>ealizar la búsqu                                        | a ser asociados a un servicio para que permita utilizar<br>eda.                                                                                                    |
| DESCRIPCIÓN DE CAMBIOS IMPI                                                                                                    |                                                        | DOS                                                                       |                                                                                                    |
| <ul> <li>CASO 8830:</li> <li>✓ Se implementa nuevo módicreación de múltiples encuasociado al proyecto sin de</li> <li>Para activar el nuevo módic</li> </ul> | ulo de encu<br>iestas por<br>pender de l<br>ulo de enc | uestas en la cor<br>proyecto, envió<br>a acción de una<br>cuestas se debe | nsola de configuración BASDK. Este módulo permite la<br>de encuestas de forma manual a cualquier usuario<br>regla.<br>e acceder a la consola de configuración – Opciones – |
| Resumen, en el campo<br>(ASDK.Survey.API) que<br>Se debe realizar la respecti                                                                                | Dirección<br>se<br>va configura                        | <i>API de encues</i><br>incluye en<br>ación de la cade                    | stas ingresar la URL del nuevo sitio de encuestas<br>el instalador "Aranda.ASDK.Web.Installer.exe".<br>ena de conexión a la DB para este sitio:                            |
| Motor SQL: Realizar la con<br>Aranda Service Desk.<br>Motor ORACLE: Editar el<br>ejemplo: C:\inetpub\wwwrod                                                  | nfiguración<br>archivo <b>N</b><br>ot\ASDK.Su          | normalmente a<br><b>/eb.Config</b> ubio<br><i>urvey.API\web.c</i>         | través del AWCF como se hace con los demás sitios de<br>cado en la ruta de instalación del sitio de encuestas,<br>config, y realizar las siguientes modificaciones:        |
| <ol> <li>Ubicar la etiqueta e<br/>predeterminado Motor<br/>Oracle y poner como co<br/>continuación:</li> </ol>                                               | ntityFrame<br>SQL, por t<br>omentario e                | ework, modifica<br>al razón es nec<br>el defaultConne                     | ar el <b>defaultConnectionFactory</b> , por defecto está cesario eliminar la etiqueta de comentario ( ) de <b>ctionFactory</b> de SQL, debe quedar como se muestra a       |
| <pre><entityframework>         <defaultconnectionfacto oracle.manageddataacces<="" pre=""></defaultconnectionfacto></entityframework></pre>                  | ry type="Oi<br>s.EntityFrai                            | racle.ManagedD<br>mework" />                                              | PataAccess.EntityFramework.OracleConnectionFactory,                                                                                                    |

Aranda

<!--<defaultConnectionFactory type="System.Data.Entity.Infrastructure.SqlConnectionFactory, EntityFramework" />-->

2. Ubicar la etiqueta **connectionStrings** y modificarla para configurar la cadena de conexión a la base de datos con la estructura que se muestra a continuación:

## <connectionStrings>

<add name="Arandaconn" providerName="Oracle.ManagedDataAccess.Client" connectionString="User Id=USUARIO;Password=CLAVE;Data

Source=(DESCRIPTION=(ADDRESS=(PROTOCOL=TCP)(HOST=SERVER)(PORT = 1521))(CONNECT\_DATA=(SERVER = DEDICATED)(SERVICE\_NAME = nombre del servicio)))" /> </connectionStrings>

Después de haber realizado la configuración a la base de datos se debe agregar la extensión: **image/svg+xml** en los MIME Types del sitio BASDK.

Ingresar a la configuración del ISS seleccionar el sitio BASDK y dar doble clic en la opción MIME Types:

| Start Page<br>VI-W08ER2-CS01 (VI-W08ER2-CS01\Admi<br>Application Pools                                                                                                    | Group by: 4         | Area                  | •            |             |                      |                       |                         |                                 |                     |                       |               |               |             |
|----------------------------------------------------------------------------------------------------|---------------------|-----------------------|--------------|-------------|----------------------|-----------------------|-------------------------|---------------------------------|---------------------|-----------------------|---------------|---------------|-------------|
| Sites     G Default Web Site     G Default Web Site     G    AFS     G    AFS     G    API_Survey     G    API_Survey     Arada.Authorization.API     G    ASDK                                                                                   | .NET<br>Compilation | .NET<br>Globalization | .NET Profile | .NET Roles  | .NET Trust<br>Levels | .NET Users            | Application<br>Settings | Connection<br>Strings           | Machine Key         | Pages and<br>Controls | Providers     | Session State | SMTP E-mail |
| ASDK_Test_Services     ASDKAPI     ASDKAPI     ASDKAPI     ASDKRC1     ASDKWS     ASDKWS     ASD     ASDKWS     ASM     ASDK     ASDK     ASDK     ASDK     ASDK     ASDK     ASDK     ASDK     ASDK     ASDK     ASDK     ASDK     ASDK     ASDK | ASP<br>SSL Settings | Authentication        | CGI<br>CGI   | Compression | Default<br>Document  | Directory<br>Browsing | Error Pages             | Failed Request<br>Tracing Rules | Handler<br>Mappings | HTTP Redirect         | HTTP<br>Respo | Logging       | MIME Types  |

Dar clic en Add y agregar la extensión indicada como se muestra en la siguiente imagen:

| Connections                         |                          | /pes                         |                  |                      |                                           |
|-------------------------------------|--------------------------|------------------------------|------------------|----------------------|-------------------------------------------|
| Start Page                          | Lise this feature to man | age the list of file name e  | vtensions and as | sociated content typ | es that are served as static files by the |
| VI-W08ER2-CS01 (VI-W08ER2-CS01\Admi |                          | age the list of file fiame c |                  | sociacoa concene cyp | is that are served as state mes by the    |
| Application Pools                   | Group by: No Groupin     | ng 🔹                         |                  |                      |                                           |
| Em 💽 Sites                          | Extension 🔺              | MIME Type                    | Entry Type       |                      |                                           |
|                                     | .323                     | text/h323                    | Inherited        |                      |                                           |
|                                     | .aaf                     | application/octet-st         | Inherited Add    | i MIME Type          | ? ×                                       |
|                                     | .aca                     | application/octet-st         | Inherited        | "l <b>-</b>          |                                           |
| Aranda Authorization API            | .accdb                   | application/msaccess         | Inherited        | ile name extension:  |                                           |
|                                     | .accde                   | application/msaccess         | Inherited        | vg                   |                                           |
| ASDK Test Services                  | .accdt                   | application/msaccess         | Inherited M      | 1IME type:           |                                           |
|                                     | .acx                     | application/internet         | Inherited im     | nage/svg+xml         |                                           |
| ASDKNEW                             | .afm                     | application/octet-st         | Inherited        |                      |                                           |
| ASDKRC1                             | ,ai                      | application/postscript       | Inherited        |                      |                                           |
| 🛓 👘 ASDKWS                          | .aif                     | audio/x-aiff                 | Inherited        |                      | OK Cancel                                 |
| 🛓 💮 ASM                             | .aifc                    | audio/aiff                   | Inherited        |                      |                                           |
|                                     | aiff                     | audio/aiff                   | Inherited        |                      |                                           |
| 📄 💮 🔐 ASS                           | application              | application/x-ms-ap          | Inherited        |                      |                                           |
| AWCF                                | art                      | image/x-ig                   | Inherited        |                      |                                           |
| ⊕ 🔂 BASDK                           | asd                      | application (octet-st        | Inherited        |                      |                                           |
|                                     |                          |                              |                  |                      |                                           |

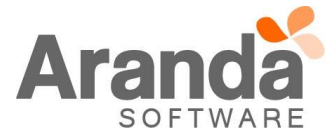

| Resumen                                                                    |                                                                                                    |  |  |
|----------------------------------------------------------------------------|----------------------------------------------------------------------------------------------------|--|--|
| Adjuntar archivos a casos                                                  |                                                                                                    |  |  |
| Dirección del servidor de archivos http://Server/afs/                      | Tamaño máximo de archivos adjuntos (MB) 30                                                                                                    |  |  |
| Enviar link encuesta de satisfaccion                                       |                                                                                                    |  |  |
| Nombre del servidor web http://Server/usdk/                                | Seleccione el idioma de las notificaciones del sistema                                                                                                    |  |  |
|                                                                            | ● Español 💛 Inglés 💛 Portugués                                                                                                    |  |  |
| Control Remoto                                                             | http://Server/AAM/                                                                                                    |  |  |
| Tiempo de vida licencia                                                    | Opciones específicas                                                                                                    |  |  |
| Tiempo que debe transcurrir para el vencimiento de la licencia (min)<br>60 | <ul> <li>Activar filtro de servicios en la creación de casos</li> <li>Activar filtro de cliente-compañia en la creación de caso</li> <li>Habilitar integración con Aranda Field Services</li> <li>Dirección del servidor web</li> <li>http://local.dev/AFLS/</li> <li>Dirección del Api REST</li> <li>http://Server/ASDKAPI/</li> <li>Sitio de autorizacion</li> <li>http://Server/Aranda.Authorization.API/</li> <li>Dirección API de encuestas</li> </ul> |  |  |

Adicionalmente se debe acceder a la pestaña Opciones – Encuestas en la consola de configuración y dar clic en el botón *Usar nuevo módulo* como se muestra a continuación. **Tenga en cuenta que en el momento de** activar el nuevo módulo no se puede volver a gestionar o configurar la encuesta existente, el módulo antiguo desaparece completamente.

| Encuesta                                                                      |                                                                                                    |                                                                                                    |                     |
|-------------------------------------------------------------------------------|----------------------------------------------------------------------------------------------------|----------------------------------------------------------------------------------------------------|---------------------|
| 🖬 Guardar                                                                     |                                                                                                    |                                                                                                    | Usar nuevo módulo   |
| Pregunta                                                                      | Activo                                                                                                    | Obligatorio                                                                                                    | Pregunta para regla |
| La disponibilidad de nuestros ingenieros de soporte fue:                      | <ul> <li>Image: A set of the set of the</li></ul> | <ul> <li>Image: A start of the start of the start of</li></ul> |                     |
| La actitud y disposición del ingeniero(a) de soporte quien<br>le atendió fue: |                                                                                                    |                                                                                                    |                     |
| La preparación y conocimiento del ingeniero(a) de soporte<br>es:              |                                                                                                    |                                                                                                    |                     |
| La solución al problema por el cual Ud. recurrió a Soporte<br>Técnico fue:    | <b>1</b>                                                                                                    |                                                                                                    |                     |
| El tiempo de entrega de la solución fue:                                      |                                                                                                    | <ul> <li>Image: A start of the start of the start of</li></ul> |                     |
| La facilidad para acceder al servicio de Soporte Técnico es:                  | <b>√</b>                                                                                                    |                                                                                                    |                     |
| El nivel de satisfacción general en relación al Soporte Técni<br>co es:       |                                                                                                    |                                                                                                    |                     |

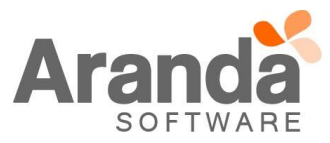

Aparece el siguiente mensaje informando la desactivación del módulo, por tal razón se sugiere realizar una copia de las preguntas de la encuesta actual.

| ¿Desea desactivar el módulo actual de encuestas?           | × |
|------------------------------------------------------------|---|
| Evita que esta página cree cuadros de diálogo adicionales. |   |
|                                                            |   |
|                                                            |   |
| Aceptar Cancelar                                           |   |

Luego de activar el nuevo módulo de encuestas aparece la siguiente el siguiente formulario para la respectiva configuración:

| Encuesta                                                                                               |                                                                       |
|----------------------------------------------------------------------------------------------------|-----------------------------------------------------------------------|
| Filtrar Q                                                                                              | Enviar Encuesta                                                       |
| Aranda CYS Estado<br>Test encuestas nuevo módulo HABILITADO                                            |                                                                       |
| Encuesta Requerimientos de Servicio Estado<br>Encuesta ASDK para Requerimientos de Servicio HABILITADO |                                                                       |
| Encuesta de satisfaccion Estado<br>HABILITADO                                                          | Por favor seleccione una<br>encuesta para visualizar el<br>contenido. |
|                                                                                                    | Previsualizar Guardar Cancelar                                        |

Para crear una nueva encuesta se debe dar clic en el botón *Nueva Encuesta* ubicado en la parte superior central, inmediatamente aparece el formulario creación de encuesta:

| Encuesta                                   |                      |
|--------------------------------------------|----------------------|
| Filtrar Q                                  | Nueva Encuesta       |
| Nueva Encuesta<br>Modelo de nueva encuesta | Estado<br>HABILITADO |

En el panel derecho del formulario pestaña *Información General* se encuentran los campos para definir Nombre, Título y Descripción de la encuesta:

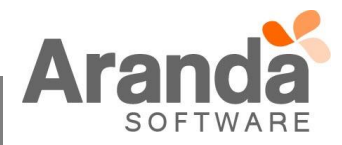

| el cliente lo visualice.                                                                                                    |
|----------------------------------------------------------------------------------------------------|
| el cliente lo visualice.                                                                                                    |
| el cliente lo visualice.                                                                                                    |
| el cliente lo visualice.                                                                                                    |
| el cliente lo visualice.                                                                                                    |
|                                                                                                    |
|                                                                                                    |
|                                                                                                    |
|                                                                                                    |
| nta:                                                                                                    |
| ⊘ Preguntas                                                                                                    |
|                                                                                                    |
| regunta                                                                                                    |
| ón de preguntas de la encuesta en donde se encuen                                                                                                    |
| gunta, adicionalmente se puede definir si la pregunta v<br>ardar la pregunta.<br>opciones diferentes:<br>comentario u observación según corresponda.<br>ada), cuenta con la opción de habilitar una justificaciór<br>e se puede definir si la justificación es obligatoria d                                                             |
| gunta, adicionalmente se puede definir si la pregunta v<br>ardar la pregunta.<br>opciones diferentes:<br>comentario u observación según corresponda.<br>ada), cuenta con la opción de habilitar una justificaciór<br>e se puede definir si la justificación es obligatoria de<br>Título para indicar la justificación de la<br>respuesta |
|                                                                                                    |

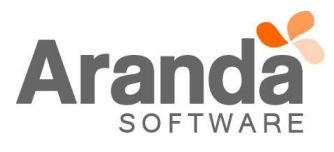

|                                                                                                    | información General                                                                                                    |
|----------------------------------------------------------------------------------------------------|----------------------------------------------------------------------------------------------------|
| Encues                                                                                                    | esta de satisfacción<br>sta de satisfacción de clientes Aranda Software                                                                                                    |
| ::: 1<br>Pregun                                                                                                    | nta *                                                                                                    |
| Escriba                                                                                                    | a una pregunta. Ej. ¿El soporte cumplió con sus expectativas?                                                                                                    |
| Texto d                                                                                                    | de ayuda (Opcional)                                                                                                    |
| Ej. Indio                                                                                                    | que el soporte prestado en el último mes.                                                                                                    |
| Tipo *                                                                                                    |                                                                                                    |
| Abier                                                                                                    | rta<br>nta abierta con respuesta libre.                                                                                                    |
| Obli                                                                                                    | ligatoria Habilitar justificación Incluir en las estadísticas Acept                                                                                                    |
|                                                                                                    |                                                                                                    |
|                                                                                                    | + Nueva Pregunta                                                                                                    |
| III 1<br>Pregun                                                                                                    | + Nueva Pregunta                                                                                                    |
| ₩ 1<br>Pregun<br>Escriba                                                                                                    | → Nueva Pregunta<br>nta *<br>a una pregunta. Ej. ¿El soporte cumplió con sus expectativas?                                                                                                    |
| iii 1<br>Pregun<br>Escriba<br>Texto d                                                                                         | → Nueva Pregunta<br>nta *<br>a una pregunta. Ej. ¿El soporte cumplió con sus expectativas?<br>de ayuda (Opcional)                                                                                                    |
| III 1<br>Pregun<br>Escriba<br>Texto d<br>Ej. Indio                                                                            | → Nueva Pregunta                                                                                                    |
| III 1<br>Pregun<br>Escriba<br>Texto d<br>Ej. Indio<br>Tipo *                                                                  | hueva Pregunta      ta * a una pregunta. Ej. ¿El soporte cumplió con sus expectativas? de ayuda (Opcional) que el soporte prestado en el último mes.                                                                                                    |
| III 1<br>Pregun<br>Escriba<br>Texto d<br>Ej. Indio<br>Tipo *<br>Selec                                                         | Nueva Pregunta  Nueva Pregunta Nueva Pregunta Nueva Pregunta  |
| III 1<br>Pregun<br>Escriba<br>Texto d<br>Ej. Indio<br>Tipo*<br>Selec<br>Abiert<br>Pregu                                       |                                                                                                    |
| III 1<br>Pregun<br>Escriba<br>Texto d<br>Ej. Indio<br>Tipo*<br>Selec<br>Abiert<br>Pregu<br>Verda<br>Pregu                     |                                                                                                    |
| III 1<br>Pregun<br>Escriba<br>Texto d<br>Ej. Indio<br>Tipo*<br>Selec<br>Abiert<br>Pregu<br>Verda<br>Pregu<br>Calific<br>Puntu | Nueva Pregunta  Nueva Pregunta Nueva Pregunta Nueva Pregunta Nueva Pregunta Nueva Pregunta  N |

formulario de la encuesta.

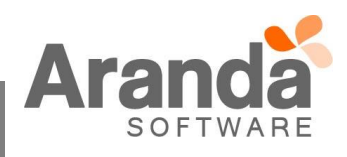

| La elin<br>mostra                              | ninación de una encuesta se realiza<br>do en la siguiente imagen:                                                                                   | a seleccionando la encuesta                                                                                                 | a y dando clic en el icono elimina                                                                                       |
|------------------------------------------------|----------------------------------------------------------------------------------------------------|----------------------------------------------------------------------------------------------------|----------------------------------------------------------------------------------------------------|
|                                                | Encuesta Aranda Software<br>Encuesta Aranda Software                                                                                                |                                                                                                    | Estado<br>HABILITADO                                                                                                    |
| *Tenga<br>encues                               | a en cuenta que únicamente se pue<br>sta fue contesta en algún momento ap                                                                           | eden eliminar encuestas qu<br>arece el siguiente mensaje in                                                                 | ie no hayan sido respondidas, si la<br>nformativo:<br>se puede eliminar                                                  |
| Para re<br>clic en                             | ealizar el envío de encuestas manual<br>el botón <i>Enviar Encuesta:</i>                                                                            | es debe seleccionar la encue                                                                                                | esta que se desea enviar y luego da                                                                                      |
| Filtrar                                        | Q Nueva E                                                                                                    | Encuesta                                                                                                    | Enviar Encuesta                                                                                                    |
| Encuesta Requerimie<br>Requerimientos de servi | entos de servicio Estado<br>cio HABILITADO                                                                                                    | <ul> <li>Información General</li> <li>Habilitar Encuesta</li> <li>Si</li> </ul>                                             | Preguntas                                                                                                    |
| Encuesta Incidentes<br>Incidentes              | Estado<br>HABILITADO                                                                                                    | Encuesta de satisfacción<br>Indique el título y descripción de la encu<br>Título de la encuesta<br>Encuesta de satisfacción | uesta para que el cliente lo visualice.                                                                                  |
| Encuesta Cambios<br>Cambios                    | Estado<br>HABILITADO                                                                                                    | Descripción de la encuesta<br>Encuesta para envío manual                                                                    |                                                                                                    |
| Encuesta de satisfac<br>Encuesta para envío ma | ción Estado<br>nual HABILITADO                                                                                                    |                                                                                                    |                                                                                                    |
| En la s<br>realiza<br>búsque<br>dando          | siguiente ventana se diligencian los c<br>r la búsqueda de usuarios por los c<br>eda se selecciona el usuario deseado<br>clic en el botón "Enviar". | campos Asunto y Cuerpo de<br>riterios: Nombre, Alias o Co<br>, se agrega dando clic en el l                                 | el mensaje, la opción buscar permite<br>orreo, del listado del resultado de la<br>botón con el símbolo "+" y se finaliza |

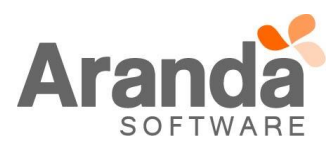

|      | test                 |                     |            |                                                     | Buscar                 |                 |
|------|----------------------|---------------------|------------|-----------------------------------------------------|------------------------|-----------------|
|      | Nombre               | Correo Electrónico  |            | Usuario de pruebas 1 (test@                         | ⊅arandasoft.co ≜       |                 |
|      | Usuario de pruebas 1 | test@arandasoft.com | •          |                                                     |                        |                 |
|      | Usuario de pruebas 2 | test@arandasoft.com | +          |                                                     |                        |                 |
|      | Usuario de pruebas 3 | test@arandasoft.com |            |                                                     |                        |                 |
|      | Usuario de pruebas 4 | test@arandasoft.com |            |                                                     |                        |                 |
|      | Usuario de pruebas 5 | test@arandasoft.com |            |                                                     |                        |                 |
|      | Usuario de pruebas 6 | test@arandasoft.com | , []       |                                                     |                        |                 |
|      | •                    | •                   |            |                                                     |                        |                 |
|      | < 1 > Total reg      | istros 10           |            | •                                                   | • •                    |                 |
|      |                      |                     |            |                                                     | Enviar                 |                 |
|      |                      |                     |            |                                                     |                        |                 |
|      |                      |                     |            |                                                     |                        |                 |
|      |                      |                     |            |                                                     |                        |                 |
| ✓ Se | implementó la opción | n ENVIAR ENCUEST    | A en las a | acciones de las reglas p<br>do) tal cual como se ba | para realizar el envíc | ) de u<br>hasta |
| mo   | mento:               |                     |            |                                                     |                        | nasta           |
|      |                      |                     |            |                                                     |                        |                 |

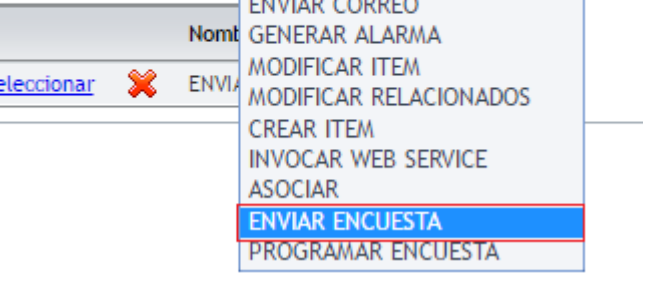

Luego de seleccionar la acción, en el campo Encuesta se listan todas las encuestas creadas en el nuevo módulo, se debe seleccionar una de ellas y proceder a diligenciar los demás campos:

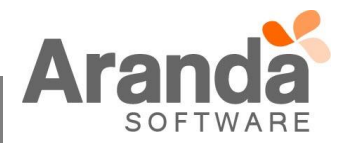

|                                                                                |                                                                               | Nombre                               | Orde                                                                                                    | len in the second second second second second second second second second second second second second second s                                                                        |
|--------------------------------------------------------------------------------|-------------------------------------------------------------------------------|--------------------------------------|----------------------------------------------------------------------------------------------------|----------------------------------------------------------------------------------------------------|
| Selecciona                                                                     | r 💥                                                                           | ENVIAR (                             | 2 1                                                                                                    | Encuesta Encuesta Requerimientos de ser 🔻                                                                                                    |
| Selecciona                                                                     | r 💥                                                                           | ENVIAR<br>ENCUEST                    | 2                                                                                                    | Enviar Encuesta Requerimientos de servicio<br>Encuesta Incidentes                                                                                                    |
|                                                                                |                                                                               |                                      |                                                                                                    | Asunto Encuesta Cambios                                                                                                    |
|                                                                                |                                                                               |                                      |                                                                                                    | Encuesta de satisfacción                                                                                                    |
|                                                                                |                                                                               |                                      |                                                                                                    |                                                                                                    |
| Por último<br>con el mód<br>• Tipo de Acc                                      | en el c<br>lulo act                                                           | uerpo de<br>ual) para<br>nviar encue | el mensa<br>a que se<br>sta                                                                                   | saje de deben incluir los TAGS de la encuesta (tal como ha venido ha<br>sea enviada al cliente mediante correo como se muestra a continuació                                          |
| Por último<br>con el mód                                                       | en el ci<br>lulo act<br>ión E<br>Nombre                                       | uerpo de<br>ual) para<br>NVIAR ENCUE | el mensa<br>a que se<br>sta                                                                                   | saje de deben incluir los TAGS de la encuesta (tal como ha venido ha<br>sea enviada al cliente mediante correo como se muestra a continuació                                          |
| Por último<br>con el mód<br>• Tipo de Acco<br>Seleccionar 🔰                    | en el ci<br>lulo act<br>ión E<br>Nombre<br>ENVIAR<br>ORREO                    | uerpo de<br>ual) para<br>NVIAR ENCUE | el mensa<br>a que se<br>STA                                                                                   | saje de deben incluir los TAGS de la encuesta (tal como ha venido ha<br>sea enviada al cliente mediante correo como se muestra a continuació<br>v<br>Encuesta Requerimientos de ser v |
| Por último<br>con el mód<br>• Tipo de Acco<br>Seleccionar \$<br>Seleccionar \$ | en el ci<br>lulo act<br>ión E<br>Nombre<br>enviar<br>enviar<br>enviar         | uerpo de<br>ual) para<br>NVIAR ENCUE | el mensa<br>a que se<br>sta<br>ncuesta<br>nviar                                                               | saje de deben incluir los TAGS de la encuesta (tal como ha venido hac<br>sea enviada al cliente mediante correo como se muestra a continuació                                         |
| Por último<br>con el mód<br>• Tipo de Acco<br>Seleccionar \$<br>Seleccionar \$ | en el ci<br>lulo act<br>ión E<br>Nombre<br>enviar<br>enviar<br>enviar         | NVIAR ENCUE                          | el mensa<br>a que se<br>STA<br>ncuesta<br>nviar<br>sunto                                                      | saje de deben incluir los TAGS de la encuesta (tal como ha venido had<br>sea enviada al cliente mediante correo como se muestra a continuació                                         |
| Por último<br>con el mód<br>• Tipo de Acc<br>Seleccionar<br>Seleccionar        | en el c<br>lulo act<br>tión E<br>Nombre<br>CRREO<br>CRREO<br>ENVIAR<br>ENVIAR | uerpo de<br>ual) para                | el mensa<br>a que se<br>sta<br>ncuesta<br>nviar<br>sunto<br>uerpo                                             | saje de deben incluir los TAGS de la encuesta (tal como ha venido had<br>sea enviada al cliente mediante correo como se muestra a continuació                                         |
| Por último<br>con el mód<br>• Tipo de Acc<br>Seleccionar \$                    | en el c<br>lulo act<br>ión E<br>Nombre<br>ENVIAR<br>ENVIAR<br>ENVIAR          | NVIAR ENCUE                          | el mensa<br>a que se<br>sta<br>sta<br>nouesta<br>noviar<br>sunto<br>uerpo                                     | saje de deben incluir los TAGS de la encuesta (tal como ha venido had<br>sea enviada al cliente mediante correo como se muestra a continuació                                         |
| Por último<br>con el mód<br>• Tipo de Acc<br>Seleccionar \$<br>Seleccionar \$  | en el c<br>lulo act<br>ión E<br>Nombre<br>EnVIAR<br>ENVIAR<br>ENVIAR          | uerpo de<br>ual) para                | el mensa<br>a que se<br>STA<br>ncuesta<br>nviar<br>sunto<br>uerpo<br>Gordial sal                              | saje de deben incluir los TAGS de la encuesta (tal como ha venido hac<br>sea enviada al cliente mediante correo como se muestra a continuació                                         |
| Por último<br>con el mód                                                       | en el ci<br>lulo act<br>ión El<br>Nombre<br>CRRED<br>ENVIAR<br>ENVIAR         | NVIAR ENCUE                          | el mensa<br>a que se<br>STA<br>ncuesta<br>nviar<br>sunto<br>uerpo<br>Gordial sal<br>Le informa<br>de satisfac | saje de deben incluir los TAGS de la encuesta (tal como ha venido hac<br>sea enviada al cliente mediante correo como se muestra a continuació                                         |

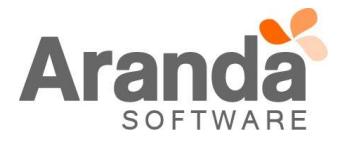

| Encue    | Encuesta de<br>Satisfacción al Cliente<br>sta Incidentes                              | Número de caso                  |  |
|----------|---------------------------------------------------------------------------------------|---------------------------------|--|
| Encuesta | Incidentes                                                                            | 27409<br>Descripción<br>5765456 |  |
| 01       | Incidentes solucionado, explique                                                      |                                 |  |
| 02       | El tiempo de solución del requerimiento se cur<br>Si No                               | mplió?                          |  |
| 03       | Califique el nivel de atención de 1 - 10 *<br>Calificación<br>* * * * * * * * * * * 0 |                                 |  |
| 04       | Seleccione el tipo de atención:<br>Bueno<br>Malo                                      |                                 |  |
|          | Enviar Encuesta                                                                       |                                 |  |

Para ver los resultados de las encuestas nuevas en la consola de Especialistas ASDK se debe dar clic en la pestaña *Resultados* allí se muestra el link: <u>Ver resultado de encuestas</u>, este link abre una página que permite conocer el resultados de la(s) encuesta(s) del caso:

| ピ Solicitudes                | × |
|------------------------------|---|
| 🗞 Requerimientos de Servicio | × |
| Caso                         |   |
| Datos Adicionales            |   |
| Histórico                    |   |
| Relaciones                   |   |
| Tiempos/ANS                  |   |
| Soluciones                   |   |
| Tareas                       |   |
| Resultados                   |   |

Si un caso tiene varias encuestas se activan los botones de desplazamiento derecha-izquierda señalados en la imagen siguiente, así se podrán ver todas las encuestas del caso:

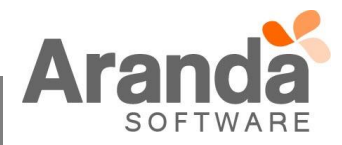

|   | Encuesta Es | incuesta de<br>latisfacción al Cliente<br>a <mark>Especial para todos los casos</mark><br>pecial para todos los casos | Número de caso<br>48605<br>Descripción<br>ddddd<br>Número de caso<br>48605<br>VER DETALLE |     |  |
|---|-------------|----------------------------------------------------------------------------------------------------|-------------------------------------------------------------------------------------------|-----|--|
|   | 01          | Pregunta A *                                                                                                    |                                                                                           | - 1 |  |
| < | 02          | Pregunta B * * * * * * * * * * 0                                                                                      |                                                                                           | ⋗   |  |
|   | 03          | Pregunta C *                                                                                                    |                                                                                           |     |  |
|   |             | Enviar Encuesta                                                                                                    |                                                                                           |     |  |

De igual manera aplica la visualización en la consola USDK, en caso de que un caso tenga varias encuestas el usuario final puede verlas y diligenciarles desplazándose como se menciona en la descripción de la imagen anterior.

**Nota:** Es posible que la encuesta actual se continúe enviando luego de activar el nuevo módulo, para que esto no ocurra se debe desactivar o modificar la regla que envía la encuesta antigua y desactivar las preguntas de la encuesta antigua.

## CASO 8844:

✓ Se implementa nuevo módulo de programación de encuesta, que permite definir una encuesta para programar su envío mediante condiciones de regla, adicionalmente se cuenta con la opción de establecer un porcentaje de envío dependiendo de la cantidad de casos que cumplan con la condición de regla.

El módulo de programación se activa únicamente al activar el nuevo módulo de encuestas de forma automática

Para hacer uso de esta funcionalidad se debe ingresar en la consola de configuración a la pestaña Configuración - Notificación de Encuesta – Programación, aparece una ventana como la que se muestra a continuación:

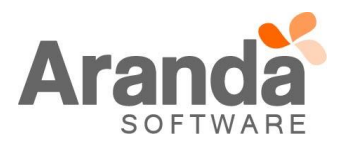

| otificación de        | Encuesta                        |                                |                                        |                    |                          |                   |
|-----------------------|---------------------------------|--------------------------------|----------------------------------------|--------------------|--------------------------|-------------------|
| Program               | ación R                         | lecordatorio                   |                                        |                    |                          |                   |
| ede configurar e      | al envío periódico de las encue | stas, y usarlo en las acciones | de una regla para informar a los usuar | ios.               |                          |                   |
| istado de noti        | ficaciones                      |                                |                                        |                    |                          |                   |
|                       |                                 |                                |                                        |                    |                          | Adicionar         |
| lentificador          |                                 | As                             | unto                                   | Fecha de Inicio    |                          |                   |
|                       |                                 |                                |                                        |                    |                          |                   |
|                       |                                 |                                |                                        |                    |                          |                   |
|                       |                                 |                                |                                        |                    |                          |                   |
|                       |                                 |                                |                                        |                    |                          |                   |
|                       |                                 |                                |                                        |                    |                          |                   |
| < 1 > Tota            | al registros 0                  |                                |                                        |                    |                          |                   |
|                       |                                 |                                |                                        |                    |                          |                   |
| Pa                    | ara agregar una                 | programación s                 | e debe dar clic en e                   | I botón Adicion    | <i>ar</i> , después apar | ece el siguien    |
| foi                   | mulario que debe                | ser diligenciado               | con la información de                  | la programación:   |                          |                   |
| Configuració          | n General                       |                                |                                        |                    |                          |                   |
| Estado                | Activo O Inactivo               |                                |                                        |                    |                          |                   |
| Encuesta              | Seleccionar                     | •                              |                                        |                    |                          |                   |
| Periodicidad          | Diario                          | •                              |                                        |                    |                          |                   |
| Frecuencia            | Día                             |                                |                                        |                    |                          |                   |
| Eiecutar desde        | :                               | Hora de eiec                   | ución:                                 |                    |                          |                   |
| Can filmuna al és     | n del Menerie                   |                                | 2 June 5                               |                    |                          |                   |
| Asunto:               |                                 |                                |                                        |                    |                          |                   |
| (140 máx)             |                                 |                                |                                        |                    |                          |                   |
|                       |                                 |                                |                                        |                    |                          |                   |
|                       |                                 |                                |                                        |                    |                          |                   |
| Mensaje:<br>(400 máx) |                                 |                                |                                        |                    |                          |                   |
|                       |                                 |                                |                                        |                    |                          |                   |
|                       |                                 |                                |                                        |                    |                          |                   |
|                       |                                 |                                |                                        |                    |                          |                   |
|                       |                                 |                                |                                        |                    |                          | Guardar Ó Cancela |
|                       |                                 |                                |                                        |                    |                          |                   |
| EI                    | campo Encuesta                  | lista las encuest              | as disponibles para pro                | ogramación creac   | las desde el nuevo       | ) módulo:         |
|                       |                                 |                                | r                                      |                    |                          |                   |
|                       |                                 | Encuesta                       | Encuesta Cambios                       |                    | Ŧ                        |                   |
|                       |                                 |                                | Encuesta Requerimie                    | entos de Servicio  |                          |                   |
|                       |                                 | Periodicidad                   | Encuesta Incidentes                    |                    |                          |                   |
|                       |                                 |                                | Encuesta Cambios                       |                    |                          |                   |
|                       |                                 | Día del mes                    | Encuesta para envío                    | manual             |                          |                   |
|                       |                                 |                                | COLDESIA ESPECIAL DA                   |                    |                          |                   |
|                       |                                 |                                | Endesta Especial po                    | ra todos los casos |                          |                   |
|                       |                                 |                                | Encuesta Especial pa                   |                    |                          |                   |

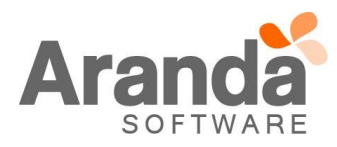

| En el campo Period                                                                                                    |                                                                          |                                                                                                    |                                                                  |                                                                                                    |
|----------------------------------------------------------------------------------------------------|--------------------------------------------------------------------------|----------------------------------------------------------------------------------------------------|------------------------------------------------------------------|----------------------------------------------------------------------------------------------------|
|                                                                                                    | <i>dicidad</i> muestra la                                                | as siguientes opciones d                                                                                | e envío de la program                                            | nación:                                                                                                    |
|                                                                                                    | Periodicidad                                                             | Diario                                                                                                  | •                                                                |                                                                                                    |
|                                                                                                    | Frecuencia                                                               | Diario<br>Semanal<br>Mensual                                                                            |                                                                  |                                                                                                    |
| En el campo <i>Frecu</i><br>como se define er<br>realiza diario pero s                                                                               | <i>iencia</i> se define ca<br>la siguiente ima<br>se envía cada 2 (o     | ada cuanto tiempo se er<br>agen, el acumulado de<br>dos) días desde la última                           | nvía la encuesta prog<br>encuestas que cump<br>a fecha de envío. | ramada, si la frecuencia es 2<br>len la condición de regla se                                                        |
|                                                                                                    | Fre                                                                      | ecuencia 2                                                                                              | Día                                                              |                                                                                                    |
| Como se muestra a<br>6:00pm, de ahí en<br>partir la última fech                                                                                      | a continuación el<br>adelante se acu<br>a de envío.                      | primer envío de encues<br>mulan las encuestas pr                                                        | sta programada se re<br>ogramadas y el envío                     | alizó el día 20/05/2016 a las<br>o se realiza cada dos días a                                                        |
| Ejecutar desc                                                                                                    | le: 20/05/2016                                                           | 8                                                                                                    | Hora de ejecuo                                                   | ción: 06:00:00 p.m. 🔯                                                                                                |
|                                                                                                    |                                                                          |                                                                                                    |                                                                  |                                                                                                    |
| El siguiente paso e<br>programación crea<br>Borrar como se mu                                                                                        | es diligenciar la <i>c</i> e<br>da se visualiza er<br>lestra a continuac | onfiguración del mensaj<br>n la grilla de programacio<br>ión:                                           | e y se finaliza dando<br>ones, si se desea elim                  | clic en el botón Guardar. La<br>ninar debe darse clic derecho                                                        |
| El siguiente paso e<br>programación crea<br>Borrar como se mu                                                                                        | es diligenciar la <i>c</i> e<br>da se visualiza er<br>lestra a continuac | onfiguración del mensaj<br>n la grilla de programacio<br>ión:                                           | e y se finaliza dando<br>ones, si se desea elim                  | clic en el botón Guardar. La<br>ninar debe darse clic derecho<br>Adicionar                                           |
| El siguiente paso e<br>programación crea<br>Borrar como se mu<br>.istado de notificaciones<br>dentificador                                           | es diligenciar la cu<br>da se visualiza er<br>lestra a continuac         | onfiguración del mensaj<br>n la grilla de programacio<br>ión:<br>unto                                   | e y se finaliza dando<br>ones, si se desea elim                  | clic en el botón Guardar. La<br>ninar debe darse clic derecho<br>Adicionar<br>Fecha de Inicio<br>20/05/2016 18:00:00 |
| El siguiente paso e<br>programación crea<br>Borrar como se mu<br>.istado de notificaciones<br>Identificador                                          | es diligenciar la <i>c</i> u<br>da se visualiza en<br>lestra a continuac | onfiguración del mensaj<br>n la grilla de programacio<br>ión:<br>unto<br>esta programada Requerimientos | e y se finaliza dando<br>ones, si se desea elim                  | clic en el botón Guardar. La<br>ninar debe darse clic derecho<br>Adicionar                                           |
| El siguiente paso e<br>programación crea<br>Borrar como se mu<br>.istado de notificaciones<br>.istado de notificaciones<br>.istado de notificaciones | es diligenciar la cu<br>da se visualiza en<br>lestra a continuac         | onfiguración del mensaj<br>n la grilla de programacio<br>ión:<br>unto<br>esta programada Requerimientos | e y se finaliza dando<br>ones, si se desea elim                  | clic en el botón Guardar. La<br>ninar debe darse clic derecho<br>Adicionar                                           |

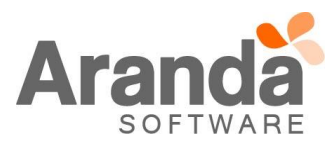

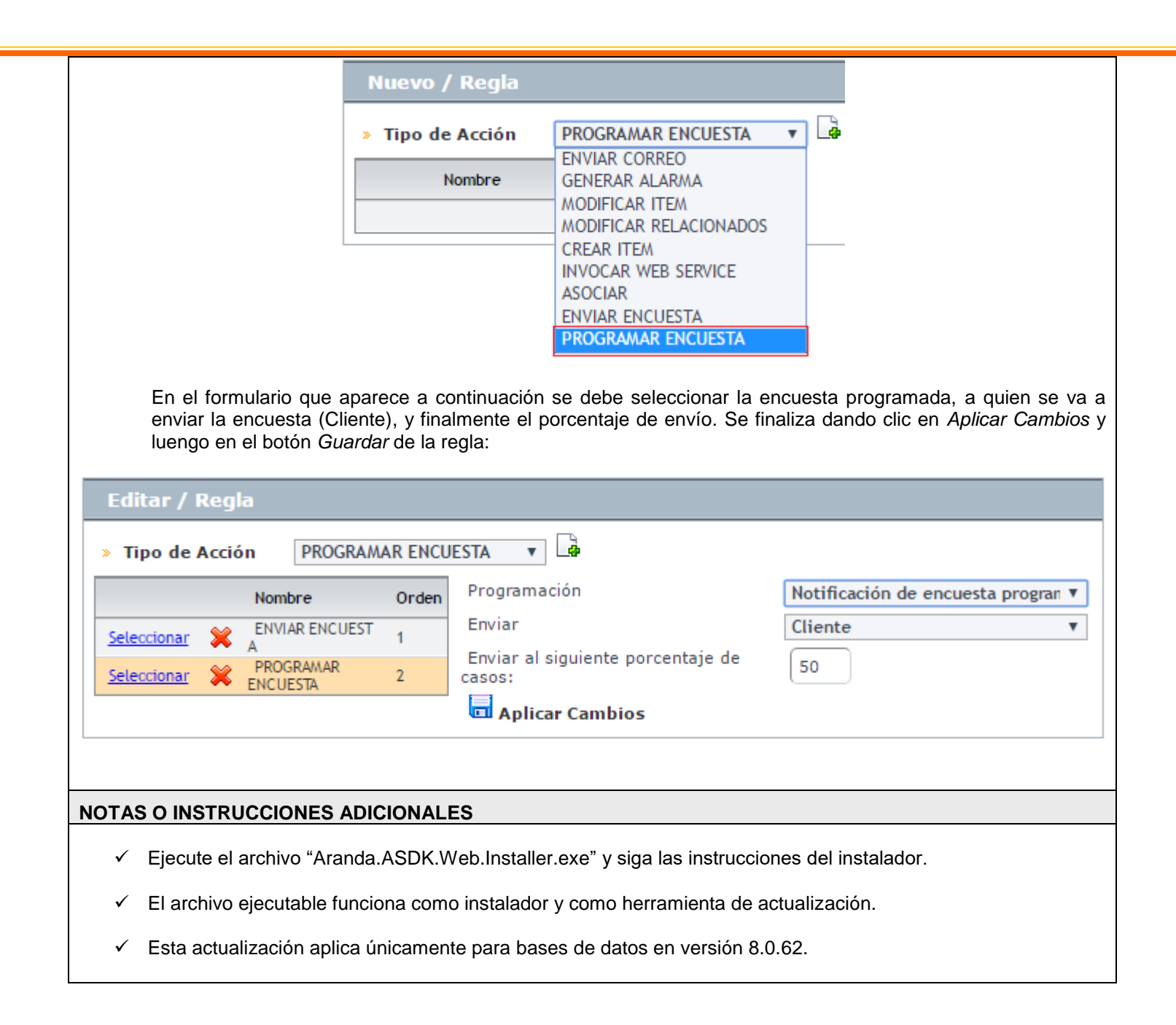

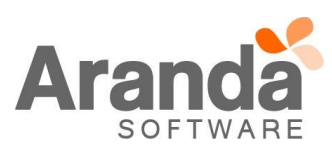